# Tap'n'Park Brugervejledning

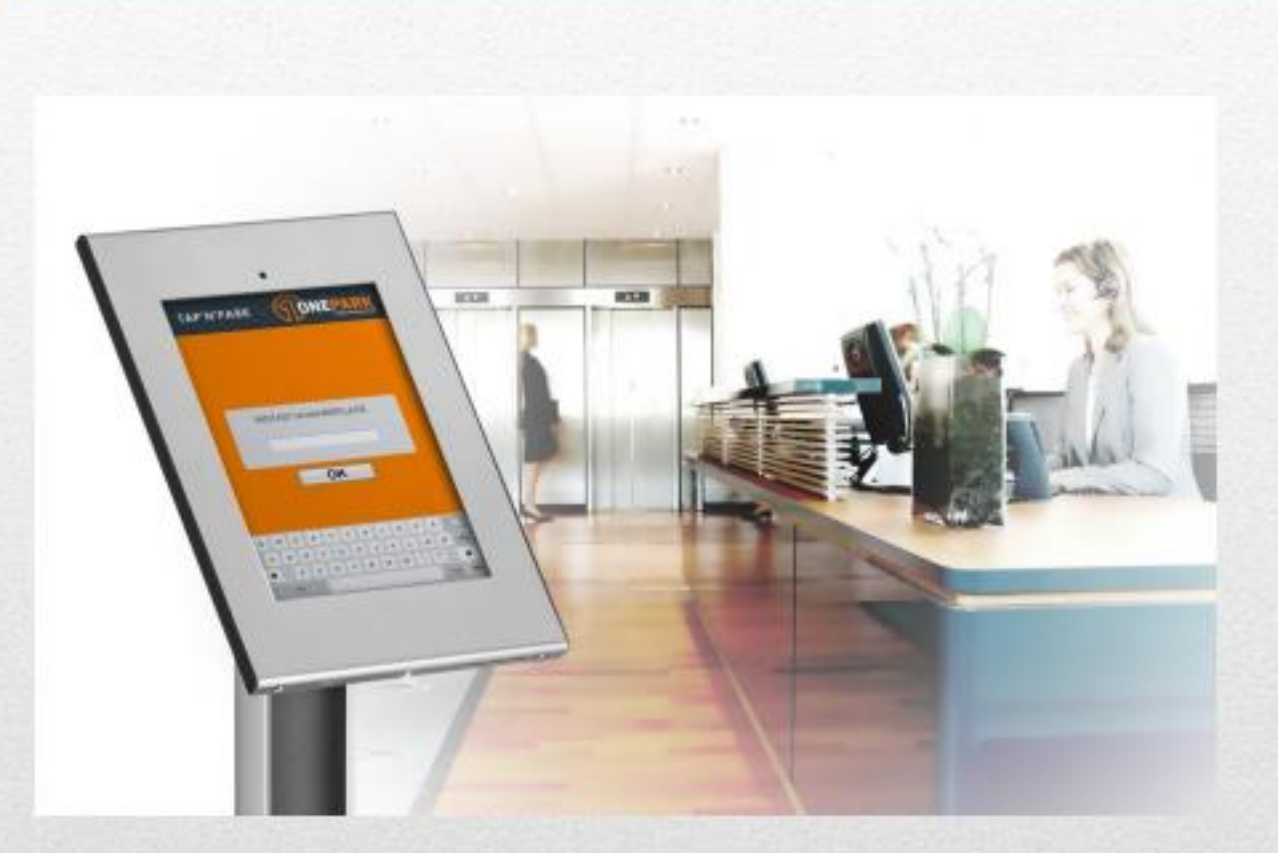

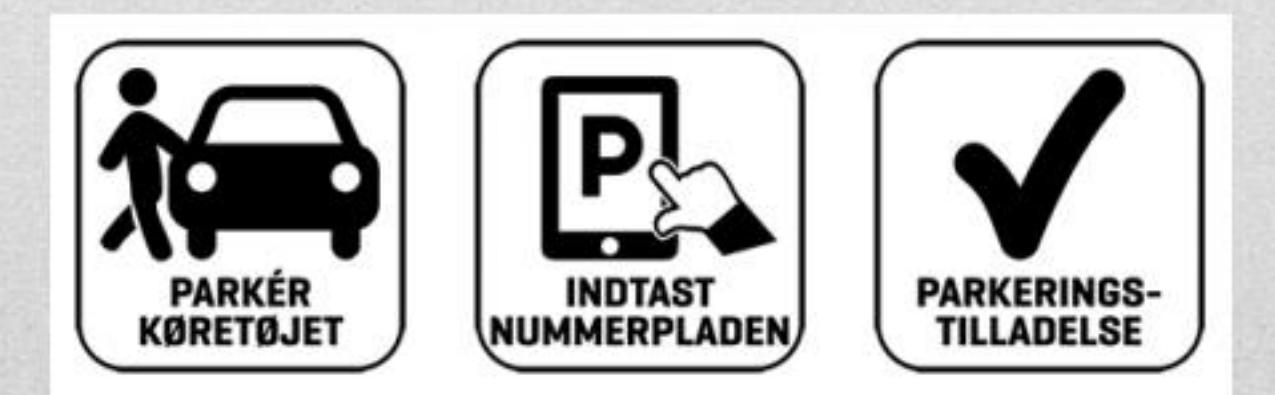

## Indhold

| Kæ | ere bruger af Tap'n'Park             | . 3 |
|----|--------------------------------------|-----|
| 1. | Oversigt over tilføjede nummerplader | . 4 |
| 2. | Opret en P-tilladelse                | . 5 |
| 2  | 2. 1 Opret                           | . 5 |
|    | 2.1.1 Registreringsnummer            | . 6 |
|    | 2.1.2 Navn                           | . 6 |
|    | 2.1.3 Tidsbegrænsning                | . 6 |
| 3. | Ændre i den aktive nummerplade       | . 7 |

## Kære bruger af Tap'n'Park

Du er blevet oprettet som bruger i T'n'P. Dette giver dig adgang til at benytte din elektroniske P-tilladelse. For at gøre brug af denne p-tilladelse, skal du registrere din nummerplade på din profil.

Som bruger kan du administrere og ændre din aktive nummerplade, så meget som behovet ønsker.

Du anbefales at følge denne guide for at benytte systemet korrekt.

Skulle der opstå yderlige spørgsmål til T'n'P systemet, er I altid velkommen til at kontakte os på <u>kundesupport@onepark.dk</u> eller ringe på tlf. 75 80 30 10, mandag til fredag fra kl. 9-15

God fornøjelse  $\bigcirc$ 

### 1. Oversigt over tilføjede nummerplader

Når du har oprettet dit kodeord, vil du møde denne forside.

| ONEPARK                          | + ₩ Velkommen, Test Parkant 🕚                                                              |                    |
|----------------------------------|--------------------------------------------------------------------------------------------|--------------------|
| Vejle Øst - Øst<br>P-Tilladelser | P-Tilladelser                                                                              | + Ny P-Tillardeise |
|                                  | Registreringsnummer eller navn Sog Nulstil (P-Tilladelser i brug: 0 / 1 )   (ingen fundet) |                    |

På forsiden kan du se en historik over alle dine tilføjede nummerplader, og her få et overblik over hvilke der er aktive.

| P-Tilladelser                  |                       |                                         |                                       |  |
|--------------------------------|-----------------------|-----------------------------------------|---------------------------------------|--|
| Registreringsnummer eller navn | Søg Nulstil<br>Navn 🛧 | (P-Tilladelser i brug: 1 / 1 )<br>Start | Slut                                  |  |
| 123456                         | Test                  | 3. oktober 2018, 12.41 (Test Parkant)   | 3. oktober 2018, 12.41 (Test Parkant) |  |
| 654321                         | Test 2                | 3. oktober 2018, 12.41 (Test Parkant)   | -                                     |  |

Du kan se en nummerplade <u>ikke</u> er aktiv mere, hvis dens slutdato har overskrevet dags dato.

Hvis slut datoen omvendt består af en bindestreg, vil den være gyldig indtil den bliver stoppet manuelt. Dette er markeret med orange på billedet.

Her kan du ligeledes se hvor mange p-tilladelser du har, og derved hvor mange aktive nummerplader du kan have registreret. Dette er markeret med rød på billedet.

#### 2. Opret en P-tilladelse

For at benytte din P-tilladelse, skal du registrere din nummerplade.

Her vælger du feltet "**Ny P-tilladelse**", markeret med rødt på billedet.

| ONEPARK                          | ₩¥K Velkommen, Test Parkant 🕚                                                                                                    |                   |
|----------------------------------|----------------------------------------------------------------------------------------------------|-------------------|
| Vejle Øst - Øst<br>P-Tilladelser | P-Tilladelser                                                                                                    | + Ny P-Tilladelse |
|                                  | Registreringsnummer eller navn Sog Nulstil ( P-Tilladelser i brug: 0 / 1 )   (ingen fundet) ( P-Tilladelser i brug: 0 / 1 ) ( P-Tilladelser i brug: 0 / 1 ) |                   |

### 2.1 Opret

Nu skal du oprette din P-tilladelse og indtaste følgende oplysninger.

| Ny P-Tilladelse       |  |
|-----------------------|--|
| * Registreringsnummer |  |
| * Navn                |  |
| Start                 |  |
| Slut                  |  |
| Gem                   |  |
|                       |  |

#### 2.1.1 Registreringsnummer

Indtast bilens nummerplade. Alle biler, ligegyldig landekode kan indtastes. Nummerpladen skal indtastes uden mellemrum og specialtegn.

#### 2.1.2 Navn.

Skriv dit navn. Hvis i er flere der benytter bilen, er det kun nødvendig at indtaste ét navn.

#### 2.1.3 Tidsbegrænsning.

Nederst bliver der givet muligheden for at sætte en tidsbegrænsning på som option. Ønskes dette ikke, skal disse felter <u>ikke</u> udfyldes, således vil der ikke være en slutdato på den indtastede p-tilladelse.

Husk og tryk gem  $\odot$ 

## 3. Ændre i den aktive nummerplade

Hvis du ønsker at ændre i den aktive nummerplade, grundet du skal benytte en anden bil, foregår det således.

| Registreringsnummer | Navn 🛧 | Start                                 | Slut                                  | Handlinger |
|---------------------|--------|---------------------------------------|---------------------------------------|------------|
| 123456              | Test   | 3. oktober 2018, 12.41 (Test Parkant) | 3. oktober 2018, 12.41 (Test Parkant) |            |
| 654321              | Test 2 | 3. oktober 2018, 12.41 (Test Parkant) | 3. oktober 2018, 12.44 (Test Parkant) |            |
| 147258              | Test 3 | 3. oktober 2018, 23.55 (Test Parkant) | 17. oktober 2018, 23.55               | Î          |

Du kan kun have én aktiv nummerplade pr. p-tilladelse.

Derfor skal du altid først vælge den røde knap med en skraldespand, markeret med rød på billedet, for at slette den igangværende nummerplade. Og herefter kan du tilføje en ny aktiv nummerplade på samme tilladelse.

| https://test.tnp.tapnpark.dk | ×      |
|------------------------------|--------|
| Er du sikker?                |        |
|                              | Cancel |

Herefter vil systemet spørge om du er sikker. Så snart du har trykket "OK", gentages punkt 2.